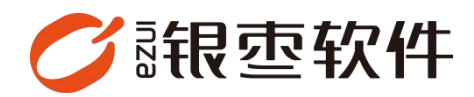

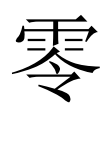

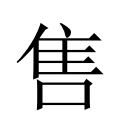

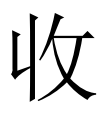

银

端

# 操作手册 V1.0

重庆银枣信息技术有限公司 运营部 023-63800610 2025/04/22

| 重月  | 长银枣信息技术有限公司 | 1  |
|-----|-------------|----|
| 1.女 | 口何收银        | .4 |
| 2,  | 查看零售单       | 5  |
| 3,  | 交接班         | .6 |
| 4,  | 线上商城订单      | 7  |
| 5,  | 查看库存        | 8  |
| 6,  | 退货          | .8 |
| 7、  | 如何打印价签?     | 9  |
| 8,  | 会员列表1       | .1 |
| 9,  | 系统设置1       | .2 |
| 10, | 查看电商订单1     | .3 |
| 11, | 临时折扣1       | .4 |
| 12, | 临时优惠(改价)1   | .4 |
| 13, | 挂单1         | .5 |
| 14, | 对会员收银1      | .6 |
| 15, | 组合支付1       | .7 |
| 16, | 收银端快速建档1    | .8 |

# 目录

#### 收银端有两个版本:无图版、图片版

| 💋 根壺 政智義汉                 | 🗎 订单 🔒 交班 🔹                          | 电离 🛛 退货的                           | ☰ 更多                                                |                                                                                 |                                                      |                                                 | 南岸店                                                                                                    | ₩[[23100072] [POS006] 🛛 🔻                     | - ×            |
|---------------------------|--------------------------------------|------------------------------------|-----------------------------------------------------|---------------------------------------------------------------------------------|------------------------------------------------------|-------------------------------------------------|----------------------------------------------------------------------------------------------------|-----------------------------------------------|----------------|
| 序号 条码                     | 商品名称                                 | 规格                                 | 数量 单位                                               | 原价 折后单份                                                                         | 〉 小计 备注                                              |                                                 |                                                                                                    |                                               | +              |
|                           |                                      |                                    |                                                     |                                                                                 |                                                      |                                                 |                                                                                                    |                                               |                |
|                           |                                      |                                    |                                                     |                                                                                 |                                                      |                                                 |                                                                                                    |                                               | -              |
|                           |                                      |                                    |                                                     |                                                                                 |                                                      |                                                 |                                                                                                    |                                               | 90(1886<br>(*) |
|                           |                                      |                                    |                                                     |                                                                                 |                                                      |                                                 |                                                                                                    |                                               | 清空<br>(delete) |
|                           |                                      |                                    |                                                     |                                                                                 |                                                      |                                                 |                                                                                                    |                                               | 折扣<br>(/)      |
|                           |                                      |                                    |                                                     | 暂无数据                                                                            |                                                      |                                                 |                                                                                                    |                                               | 改价<br>(alt)    |
|                           |                                      |                                    |                                                     |                                                                                 |                                                      |                                                 |                                                                                                    |                                               | 0<br>挂单        |
|                           |                                      |                                    |                                                     |                                                                                 |                                                      |                                                 |                                                                                                    |                                               | (clif)<br>会员   |
|                           |                                      |                                    |                                                     |                                                                                 |                                                      |                                                 |                                                                                                    |                                               | (空格)           |
|                           |                                      |                                    |                                                     |                                                                                 |                                                      |                                                 |                                                                                                    |                                               |                |
|                           |                                      |                                    |                                                     |                                                                                 |                                                      |                                                 |                                                                                                    |                                               |                |
|                           |                                      |                                    |                                                     | 散客                                                                              | 订单编号                                                 | N040624120417370300012                          |                                                                                                    | 2024-12-04 17:37:05                           |                |
| 请输入条码/助证                  |                                      |                                    |                                                     | 0 (†                                                                            |                                                      |                                                 |                                                                                                    | ¥0.00                                         | 備认<br>[Ent]    |
|                           |                                      |                                    |                                                     |                                                                                 |                                                      |                                                 |                                                                                                    |                                               |                |
| 💋 根壺 廠留餐次                 | <b>圓订单 ♀ 交班 </b> 《                   | 中商 🛛 退货的                           | Ξ 更多                                                |                                                                                 |                                                      |                                                 | 藏库店                                                                                                    | iili[23100072] [POS006] ▼                     | - ×            |
| 博输入条码吻记码收                 | 166                                  | 🖷 🕂                                | 金部 〈 水                                              | 果▶ 服装▶ 酒水饮                                                                      | 料) 零食) 手机                                            | ◆ 牛奶 ◆ 默认分类                                     | ▶ 饮料 ▶ 白酒 ▶                                                                                                    | 冻货 食品 青                                       |                |
|                           |                                      | -                                  | <del>无码商鼠</del><br>999999999999<br>¥ 0.01/个         | ()<br>()<br>()<br>()<br>()<br>()<br>()<br>()<br>()<br>()<br>()<br>()<br>()<br>( |                                                      | 藤夢<br>61002<br>¥ 9.00/kg                        | 波司登羽越服<br>61000002<br>¥1099.00/<br>件                                                                                                    | 东方树叶 乌龙<br>茶<br>61000003<br>¥ 5.50/瓶          |                |
|                           |                                      | 数量<br>(*)                          | 水果種 61003                                           | 草莓糠<br>61004                                                                    | 芒果糠<br>61005                                         | <b>玉米職</b><br>61006                             | * Apple/苹果<br>iPhone 15<br>6100000006                                                                                                    | LIZ原创设计法<br>式甜美初恋                             |                |
|                           |                                      | 清空<br>(delete)                     | ¥ 15.00/kg                                          | ¥ 15.00/kg                                                                      | ¥ 15.00/kg                                           | ¥ 15.00/kg                                      | ¥ 5999.00/                                                                                                    | ¥ 99.00/4                                     |                |
|                           |                                      | 折扣                                 | が完全は中日初<br>长数牛仔半<br>6973075262550<br>¥ 102.00/件     | 印花蝴蝶毛<br>6973071234001<br>¥ 125.00/件                                            | 自制育心品<br>6973071234002<br>¥ 119.00/件                 | 感双层不规<br>6973071234003<br>¥ 159.99/件            | ¥身裙女20<br>6973071234004<br>¥ 149.88/件                                                                                                    | ★ 279.00/茶                                    |                |
|                           |                                      | (/)<br>改价<br>(alt)                 | 西装陶器新女<br>春秋夏手薄<br>6924513509377<br>¥ 69.00/祭       | 白色棉麻蒜子<br>女夏季珈歌<br>8924513909378<br>¥ 79.00/孫                                   | 問問率一自制<br>休知問題四<br>8924513908379<br>¥ 128.00係        | □ 服款將麻悶肥<br>新女夏季期<br>8924513906380<br>¥ 89.00/祭 | 爆款採麻問題<br>結女夏手薄<br>6924513909381<br>¥ 89.00/条                                                                                                    | 選款線麻悶罷<br>將公夏手道<br>¥224513909381<br>¥ 89.00/祭 |                |
|                           |                                      | 0<br>挂单<br>(ctri)                  | 爆款株麻羯關<br>構女夏季潮<br>6924513609381                    | 型飲棉麻褐醋<br>裤女夏季潮<br>6924513909381                                                | 西装裤女高级<br>感垂感薄软<br>6924513909382                     | 忠犬小八果味<br>盛夏马卡龙<br>6924513909383                | 忠犬小八果味<br>盛夏马卡龙<br>6924513609383                                                                                                    | 忠犬小八果味<br>盛夏马卡龙<br>6924513909383              |                |
|                           |                                      | 会员<br>(空格)                         | ¥ 89.00/条<br>忠犬小八果味                                 | ¥ 89.00/茶<br>忠犬小八果味                                                             | ¥ 79.90/茶<br>忠犬小八果味                                  | ¥ 49.90/件<br>忠犬小八果味                             | ¥ 49.90/件<br>忠犬小八果味                                                                                                    | ¥ 49.90/件                                     |                |
|                           |                                      | (11)                               | 盛夏马卡龙<br>6924513909383<br>¥ 49.90/件                 | 儲夏马卡龙<br>6924513909384<br>¥ 49.90/件                                             | ▲ 【】 「 備夏马卡龙…<br>6924513909384<br>¥ <b>49.90//</b> 件 | ▲ ▲ ▲ ▲ ▲ ▲ ▲ ▲ ▲ ▲ ▲ ▲ ▲ ▲ ▲ ▲ ▲ ▲ ▲           | <b>盛夏马卡龙…</b><br>6924513909384<br>¥ <b>49.90/件</b>                                                                                                    | ▲ 盛發马卡龙<br>6924513909385<br>¥ 49.90/件         |                |
|                           |                                      |                                    | 忠犬小八果味<br>盛夏马卡龙<br>6924513909385<br>¥ 49.90/件       | 忠犬小八環味<br>盛夏马卡龙<br>8924513909385<br>¥ 49.90/件                                   | 忠犬小八果味<br>盛夏马卡龙<br>6924513909385<br>¥ 49.90/件        | 忠犬小八果味<br>盛夏马卡龙<br>6924513909386<br>¥ 49.90/件   | 忠夫小八果妹<br>盛夏马卡龙<br>8924513909385<br>¥ 49.90/件                                                                                                    | 忠犬小八果味<br>盛夏马卡龙<br>6924513909388<br>¥ 49.90/件 |                |
| <b>散客</b><br>商品数量<br>订单编号 | 2024-12-04 17:<br>N04062412041737580 | 38:11<br><b>0</b> 件<br>10012 - MR认 | 忠犬小八果味<br>盛夏马卡龙<br>692451309386<br>¥ <b>49.90/件</b> | 奶免星球-白制<br>学母印花像<br>6924513909387<br>¥ 69.00/件                                  | 船袜女机棉香<br>秋紫薄软袜…<br>6924513909388<br>¥ 6.99/双        | 前品苹果<br>61007<br>¥ 10.50/kg                     | 公式    公式    公试    公试    公试 | 康师傅方便面<br>6220208997046<br>¥ 3.00/袋           |                |
|                           | ¥ <b>0</b> .                         | 00 <sup>(Ent)</sup>                |                                                     |                                                                                 |                                                      |                                                 | < 1 2                                                                                                    | 3 4 7                                         | 9              |

# 1. 如何收银

无图版界面:

| 🏉 银壶 政督委次 | 圓订单 是交班 இ 电和 | 商 🛛 退货的 🖃 更多 |                  |      |                  | ,             | h岸店铺[23100072] [POS006] | •    | $-   \times  $    |
|-----------|--------------|--------------|------------------|------|------------------|---------------|-------------------------|------|-------------------|
| 序号 条码     | 商品名称         | 規格 数量        | 单位 原价            | 折后单价 | 小计 备注            |               |                         |      | +                 |
|           |              |              |                  |      |                  |               |                         |      | -                 |
|           |              |              |                  |      |                  |               |                         |      | 数量<br>(*)         |
|           |              |              |                  |      |                  |               |                         |      | 清空<br>(delete)    |
|           |              |              |                  |      |                  |               |                         |      | 封行封口<br>(/)       |
|           |              |              |                  | 暂无数据 |                  |               |                         |      | 改价<br>(alt)       |
|           |              |              |                  |      |                  |               |                         |      | 0<br>挂单<br>(ctrl) |
|           |              |              |                  |      |                  |               |                         |      | 会员<br>(空格)        |
|           |              |              |                  |      |                  |               |                         |      |                   |
|           |              |              |                  |      |                  |               |                         |      |                   |
| 请输入条码/助证  | 强心状况         |              | 散客<br><b>①</b> 件 |      | 订单编号: N040624120 | 1417370300012 | 2024-12-0-              | 0.00 | 喻认<br>[Ent]       |

#### 有图版界面:

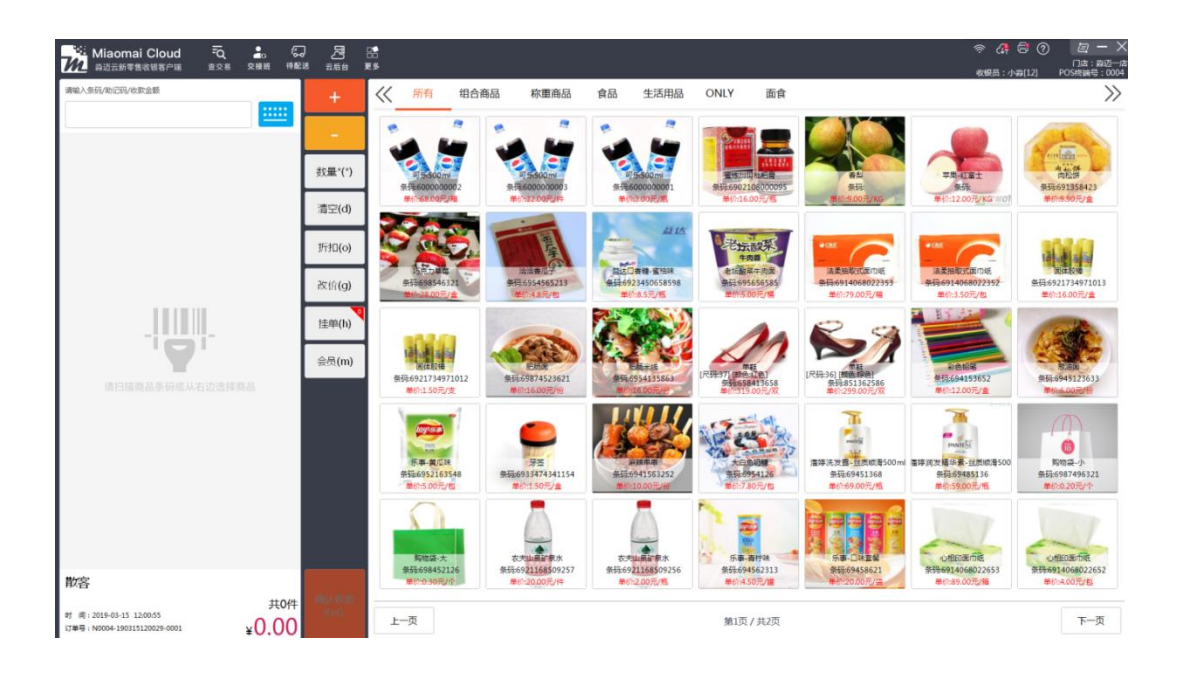

系统后台账号可登录收银端。

商品搜索: 扫条码、输助记码、或直接输入收款金额。

商品助记码需要是大写状态下输入。

### 2、查看零售单

查交易:查看收银员的收款记录及明细,可按时间,收银员等进行查看。

| 🔗 银壶 数智餐饮 🖹 订单 🙎 交班 🔹 电商                                                                                                    | 2 退货[t]        | 三 更多                                                                                                    |
|----------------------------------------------------------------------------------------------------|----------------|----------------------------------------------------------------------------------------------------|
| <b>譯輸入条码/助记码/收款码</b>                                                                                                    | +              | 全部 〈 水果 ▶ 服装 ▶ 酒水饮料                                                                                                    |
|                                                                                                    | -              | 无码商品<br>99999999999999         红窗土精品苹<br>里<br>61001<br>¥ 12.00/斤                                                                                                    |
|                                                                                                    | 数量<br>(*)      | <b>水果糖</b><br>61003<br>61004                                                                                                    |
|                                                                                                    | 清空             | ¥ 15.00/kg ¥ 15.00/kg                                                                                                    |
|                                                                                                    | (delete)       | 奶兔星球-自制     奶兔星球-自制<br>长款牛仔半                                                                                                    |
|                                                                                                    | 折扣<br>(/)      | ¥ 102.00/件<br>¥ 125.00/件                                                                                                    |
|                                                                                                    | 改价<br>(alt)    | 西装阔跳裤女<br>春秋夏季薄<br>6924513909377<br>¥ 69.00/条<br>¥ 79.00/条                                                                                                    |
|                                                                                                    | _              |                                                                                                    |
| 订单                                                                                                    |                | BKK                                                                                                    |
| 日期时间: 目 2024-11-01 至 2024-12-05 数据员: 別時用 > 交班状态: 全部 ><br>Tabarg 日時金額                                                                                                    | 订单类型: 全部 V     |                                                                                                    |
| Freedom         36/9/81/2         (AR2)         36/0 (2014)         REE           1         2024-11-25 14-52-20         Ref         116.50         116.50         186.68         3 | 1 JAN POS306 2 | 122564 - 現成会会 122468 0 R 建交配 電気機 電気機 (122468 122) 12264 - 現在 122564 - 現成会会 122468 0 R 単交類 電気機 (122468 122) 12264 - 現在 122568 122648 122648 12268 12268 12268 12268 12268 12268 12268 12268 12268 12268 122688 1226888 122688 1226888 122688 1226888 1226888 122688 122688 1226888 1226888 1226888 1226888 12268888 1226888 1226888 1226888 1226888 1226888 1226888 1226888 1226888 1226888 1226888 12268888 1226888 1226888 1226888 12268888 1226888 122688888 12268888 12268888888888 |

|    | 下单时间                | 业务单号                           | (合祝)    | 订单金额    | (含税)    | 实收金额    | 数量 | ()A  | pos编码  | 会员名称 | 会员手机号       | 会员等极 | 会员卡号   | 赠送积分 | 收银员 | 交损状态 | 订单类型        | 衛注 |
|----|---------------------|--------------------------------|---------|---------|---------|---------|----|------|--------|------|-------------|------|--------|------|-----|------|-------------|----|
| 1  | 2024-11-25 14:52:26 | N040624112514453400010<br>SE®J | 196.50  | 196.50  | 186.68  | 186.68  | 3  | 南岸古塘 | POS006 | 2    | 123564      | 海极会员 | 123456 | 0    | R   | 未交班  | 零售单         |    |
| 2  | 2024-11-25 09:32:59 | N040624112509324100009<br>SERI | 11.00   | 11.00   | 11.00   | 11.00   | 2  | 南岸店铺 | POS006 |      |             |      |        | 0    | R   | 未交班  | 零售单         |    |
| 3  | 2024-11-18 09:09:24 | N040624111809091400008<br>3E9J | 5.50    | 5.50    | 5.50    | 5.50    | 1  | 南半店铺 | POS006 |      |             |      |        | 0    | R   | 未交班  | 零售单         |    |
| 4  | 2024-11-18 09:07:38 | N040624111809072700007<br>緊制   | 5.50    | 5.50    | 5.50    | 5.50    | 1  | 南水古城 | POS006 |      |             |      |        | 0    | R   | 未交班  | <b>在探察</b>  |    |
| 5  | 2024-11-18 09:05:31 | N040624111809061500008<br>SERI | 55.40   | 55.40   | 55.40   | 55.40   | 2  | 南岸法城 | POS006 |      |             |      |        | 0    | R   | 未交班  | 零售单         |    |
| 6  | 2024-11-11 10:26:29 | N004524111110255000000<br>宽利   | 102.00  | 102.00  | 102.00  | 102.00  | i. | 南岸店铺 | POS001 | ï    | ï           | 默认等级 | 1      | 0    | N   | 未交班  | 零售单         |    |
| 7  | 2024-11-11 09:55:21 | N040624111109481700005<br>緊制   | 221.00  | 221.00  | 221.00  | 221.00  | 3  | 南岸古城 | POS006 | 可汗   | 15298201669 | 取认等权 | 0101   | 0    | R   | 未交班  | <b>空田市</b>  |    |
| 8  | 2024-11-11 09:48:16 | N040624111109480100004<br>SE®J | 5999.00 | 5999.00 | 5999.00 | 5999.00 | 1  | 地岸法城 | POS006 |      |             |      |        | 0    | R   | 未交班  | 零售单         |    |
| 9  | 2024-11-11 09:43:47 | N040624111109391000003<br>3E9J | 23.00   | 23.00   | 23.00   | 23.00   | 4  | 南岸店铺 | POS006 |      |             |      |        | 0    | R   | 未交班  | 零售单         |    |
| 10 | 2024-11-11 09:39:10 | N040624111109384700002<br>類制   | 80.90   | 80.90   | 80.90   | 80.90   | 3  | 南岸古塘 | POS006 |      |             |      |        | 0    | R   | 未交班  | <b>志祥</b> 前 |    |
| 11 | 2024-11-11 09:37:32 | N040624111109371500001<br>SERI | 60.70   | 60.70   | 60.70   | 60.70   | 2  | 國岸法國 | POS006 |      |             |      |        | 0    | R   | 未交班  | 零售单         |    |
| 12 | 2024-11-11 09:34:52 | N040624111109340700000<br>SERI | 20.50   | 20.50   | 20.50   | 20.50   | 3  | 南岸市城 | POS006 |      |             |      |        | 0    | R   | 未交班  | 零售单         |    |
| 13 | 2024-11-05 14:06:42 | N038624110510575700002<br>変制   | 411.87  | 411.87  | 411.80  | 411.78  | 3  | 南岸店铺 | POS003 |      |             |      |        | 0    | R   | 未交班  | <b>奈祥</b> 市 |    |

## 3、交接班

交接班:

| 🧭 银壶 数智餐饮 📋 订单 🙎 交班 🔹 电商 | 2 退货[1]        | 三 更多                                                                                                    |
|--------------------------|----------------|----------------------------------------------------------------------------------------------------|
| 「「「「「」」」」                | +              | 全部 〈 水果 〉 服装 ▶ 酒水饮料 ▶ 零食 ▶ 手机                                                                                                    |
|                          | -              | 无码商品<br>9999999999999         紅窗土精品苹<br>男         东方树叶茉莉<br>花茶<br>61001<br>¥ 0.01/个         东方树叶茉莉<br>花茶<br>6100001<br>¥ 5.50/瓶                                                          |
|                          | 数量<br>(*)      | 水果酸<br>61003         草莓她<br>61004         芒果糖<br>61005                                                                                                    |
|                          | 清空<br>(delete) | * 16.00/kg         * 16.00/kg         * 16.00/kg           奶兔星球・自制         奶兔星球・自制         忠犬小八梨形           长数牛仔半         印花蝴蝶毛         自制胃心吊                                            |
|                          | 折扣<br>(/)      | 6973075262550 6973071234001 6973071234002<br>¥ 102.00//‡ ¥ 125.00//‡ ¥ 119.00//‡                                                                                                    |
|                          | 改价<br>(alt)    | 西装胡腿條女<br>春秋夏季薄<br>6924513909377<br>¥ 69.00/祭         白色棉麻裤子<br>女夏季薄款<br>6924513909378         同同家—自制<br>休闲周腿西<br>6924513909378           ¥ 69.00/祭         ¥ 79.00/祭         ¥ 128.00/祭 |
|                          | 0<br>+± #      | 爆款棉麻揭腿    爆款棉麻揭腿    西装裤女高级                                                                                                    |

退出当前收银员账号并上交款项。零售单金额及笔数。退货单金额及笔数。

| 交班             |                  |                    |      |      |      |         |      |      |         |        |         |       | ЯX          |
|----------------|------------------|--------------------|------|------|------|---------|------|------|---------|--------|---------|-------|-------------|
| 起止时间: 2024-    | 12-05 09:31:59至3 | 024-12-05 09:32:08 | 3    |      |      |         |      |      |         |        |         |       | 应交金额: 7663. |
|                |                  |                    | 零售   |      |      |         | 会员   |      | 121     | 钱箱预留金额 |         |       |             |
| 收数方式           |                  | 收款                 |      | 記録   |      | 收款      |      | 退货   | 收款      | 退款     | 小计      | 上班    | 交班          |
|                | 单数               | 金額                 | 单数   | 金額   | 单数   | 金額      | 单数   | 金額   | 金額      | 金額     | 金額      | 金額    | 金額          |
| 扫码收款           | 0                | 0.00               | 0    | 0.00 | 0    | 0.00    | 0    | 0.00 | 0.00    | 0.00   | 0.00    | 0.00  | 0.00        |
| 微信支付           | 0                | 0.00               | 0    | 0.00 | 0    | 0.00    | 0    | 0.00 | 0.00    | 0.00   | 0.00    | 0.00  | 0.00        |
| 奠元             | 0                | 0.00               | 0    | 0.00 | 0    | 0.00    | 0    | 0.00 | 0.00    | 0.00   | 0.00    | 10.00 | 20.00       |
| 现金支付           | 10               | 608404.18          | 1    | 5.50 | 1    | 1000.00 | 0    | 0.00 | 7448.18 | 5.50   | 7442.68 | 10.00 | 100.00      |
| 会员余额           | 1                | 221.00             | 0    | 0.00 | 0    | 0.00    | 0    | 0.00 | 221.00  | 0.00   | 221.00  | 0.00  | 0.00        |
| 会员积分           | 0                | 0.00               | 0    | 0.00 | 0    | 0.00    | 0    | 0.00 | 0.00    | 0.00   | 0.00    | 0.00  | 0.00        |
| <del>eii</del> | 11.00            | 6669.18            | 1.00 | 5.50 | 1.00 | 1000.00 | 0.00 | 0.00 | 7669.18 | 5.50   | 7663.68 |       |             |

## 4、线上商城订单

线上商城订单:待配送一双击订单确认备货一配送方式(指定骑手、三方物流、 抢单)

| 🔗 银壶: 数智餐饮 🛛 🗎     | 订单 名交班 🛱 电商        | <b>尼退货</b> 时   | 三 更多                         |               |                                         |                               |
|--------------------|--------------------|----------------|------------------------------|---------------|-----------------------------------------|-------------------------------|
| 谓输入条码附记码收款码        |                    | +              | 全部 〈                         | 水果▶           | 發表▶                                     | 斗▶ 零食▶                        |
|                    |                    | -              |                              | 品苹 00/斤       | <b>菠萝</b><br>61002<br><b>¥ 9.00/kg</b>  | 精品苹果<br>61007<br>¥ 10.5       |
|                    | /                  | 数量<br>(*)      | <b> 软籽石榴</b> 00674<br>¥ 11.5 | 96/kg         | <b>青脆李</b><br>00591<br><b>¥ 7.96/kg</b> | <b>陕西红香</b><br>00592<br>¥ 7.9 |
|                    |                    | 清空<br>(delete) | <b>口口脆</b><br>00601          |               | <b>麒麟西瓜</b><br>00603                    | 甘肃宁静约<br>苹果<br>00101          |
|                    |                    | 折扣<br>(/)      | ¥ 5.5<br>把耙柑<br>00106        | 96/kg         | ¥ 3.96/kg<br>蛇果<br><sup>00107</sup>     | ¥ 17.9<br>火葫芦柿:<br>00108      |
|                    |                    | 改价<br>(alt)    | ¥ 15.5                       | 96/kg         | ¥ 19.96/kg<br>圣女里                       | ¥ 7.9<br>泰节脐橙                 |
|                    |                    | 挂单<br>(ctrl)   | 00115<br>¥ 19.5              | 96/ka         | 00116<br>¥ 7.96/ka                      | 00118<br>¥ 3.9                |
| 备货                 |                    |                |                              |               | w                                       | ¥Ø                            |
| 请输入条码助记码(订单号)自提函 🚃 |                    |                |                              | 5) 甲炔型:       |                                         | 0/0∉                          |
| 新订单 配送中 退货         | 订单货物表 单号:<br>序号 晶名 | 规档             | 备注                           | 数量 剩余数量       | 重量 单价                                   | 合计: 0.00<br>小计 操作             |
|                    |                    |                | NTERIA                       |               |                                         |                               |
| 暂无订单数据~            | 备货表                | 10147 4        | ir Au                        | RANG TR       |                                         | 合计: 0.00                      |
|                    | <b>序句 晶石</b>       | 現俗             | 92. RQ<br>27.85              | Processon and | ビル高級軍 単价                                | ant Belf                      |
|                    |                    |                |                              |               |                                         |                               |

#### 5、查看库存

| 💋 银壶 🖏       | 餐饮 📋 订单                                | 鳰 交班          | 电商 🛛 退货        | 凯 三更             | 多                                                    |                        |                       |
|--------------|----------------------------------------|---------------|----------------|------------------|------------------------------------------------------|------------------------|-----------------------|
| 请输入条码/助证     | 己码收款码                                  |               | [ 合<br>你签打印    | ☆     ☆     会员列表 | <b>全</b><br>库存查询 系                                   | (♂) 服装 ▶               | 酒水饮料▶                 |
|              |                                        |               | 9_<br>钱箱预留金额   | ☑<br>打开钱箱(F1)    | <b>全</b><br>眼商订单                                     | <b>波</b> 第<br>610<br>そ | ≢<br>02<br>¥ 9.00/kg  |
|              |                                        |               | 数量<br>(*)      |                  | <b>软籽石榴</b><br><sup>00674</sup><br>¥ <b>11.96/kg</b> |                        | 8李<br>91<br>¥ 7.96/kg |
|              |                                        |               | 清空<br>(delete) |                  | 口口脆<br>00601                                         | <b>麒</b><br>006        | <b>黄西瓜</b><br>03      |
|              |                                        |               | 小元<br>(/)      |                  | <b>₽ 0.96/kg</b><br>把把柑<br>00106                     | 蛇<br>001               | ¥ 3.36/kg             |
|              |                                        |               | (alt)          |                  | ¥ 15.96/kg                                           | <u> </u>               | f 19.96/kg            |
| 库存查询         |                                        |               |                |                  |                                                      |                        | 关闭                    |
|              |                                        |               |                |                  | 日時名称:                                                | 331 / 供号 ^             | 请输入货号 Q. 挑块           |
| 序号 门店        |                                        | 240<br>10     | 19月15日         | 现格               | 单位                                                   | 库存数 微号                 | 大包装数量                 |
| 2 10197-0130 | 1.1 查工稿助平束<br>在15月1日 筆和莎蓉              | 610000001     | 511090007      | 77<br>500ml      | 17<br>16                                             | -4.34 5525             | <br>                  |
| 3 南東古城       | 2013年1 第1496月                          | 61002         | 611000003      |                  | kg                                                   | -59                    | 1.                    |
| 4 南米古城       | 东方树叶乌龙茶                                | 61000003      | 611000005      | 500ml            | 應                                                    | -7                     | 040                   |
| 5 南岸石橋       | 芒果糖                                    | 61005         | 611000009      |                  | kg                                                   | -1.5                   | 1.                    |
| 6 南北汪靖       | Apple/苹果 iPhone 15 128GB 白色            | 6100000006    | 6110000013     | 白色128GB          | <b>^</b>                                             | -3                     |                       |
| 7 南岸峦镇       | 奶兔屋球-自制长款牛仔牛身裙女2024<br>新款要季贴袋设计百搭a字裙均码 | 6973075262550 | 6110000018     | f#               | 14                                                   | -4                     |                       |
| 8 南岸田城       | 奶兔星球-首制 印花蝴蝶毛须小飞触翻<br>领车衣裙女鞭抽绳长款a字裙均码  | 6973071234001 | 6110000019     | (1               | (‡                                                   | -1                     | -                     |
| 9 跑座店铺       | 思犬小八梨形目制臂心用带连衣裙女小<br>个子夏季表式复古甜菌碎花裙XS码  | 6973071234002 | 6110000020     | (\$              | 件                                                    | -2                     |                       |
| 10 南岸古城      | 你好卡农 肌理感双层不规则用带裙女夏<br>季新款宽松显症长款连衣裙均码层色 | 6973071234003 | 6110000024     | ft               | 14                                                   | -1                     |                       |
|              |                                        |               |                |                  |                                                      | 可按货号                   | 或者品名搜索                |

## 6、退货

可整单退货,也可按单品退。

整单退货支持原支付路径原路退回原路,原路退回即与收款方式一致。

单品退货不支持关联销售订单,可退现金或退回会员余额。可修改退货数量及退货金额。

| 💋 根壶 報音響歌 📋 订单 👂 交班 🂲 电商 | 🛛 退货时                      | 三 更多 南井北魏[23100                                                                                                    |
|--------------------------|----------------------------|----------------------------------------------------------------------------------------------------|
|                          | +                          | 全部 〈 水果・ 服装・ 酒水饮料・ 零食・ 手机・ 牛奶・ 飲以分类・ 饮料・ 白酒・ 冻歩                                                                                                    |
|                          | ·                          | MINIMARY         MP         MARK         MARK         <                                 |
|                          | 数量<br>(*)                  |                                                                                                    |
|                          | 清空<br>(delete)             | ¥ 11.96/kg ¥ 7.96/kg ¥ 7.96/kg ¥ 11.96/kg ¥ 1.96/kg                                                                                                    |
|                          | 折扣                         | · · · · · · · · · · · · · · · · · · ·                                                                                                    |
|                          | (/)<br>改价<br>(all)         | -退货模式选择-                                                                                                    |
|                          | (dit)<br>「<br>挂单<br>(ctrl) | 按航退货<br>单品退货(零售)                                                                                                    |
|                          | (cui)                      | ¥ 19.96/kg ¥ 7.96/kg ¥ 3.96/kg ¥ 29.96/kg ¥ 9.96/kg                                                                                                    |
|                          | 会员<br>(空格)                 | Bit         Fitth         Fitch         Fitch         F |
|                          |                            |                                                                                                    |

7、如何打印价签?

价签打印:

选择要打印价格的商品

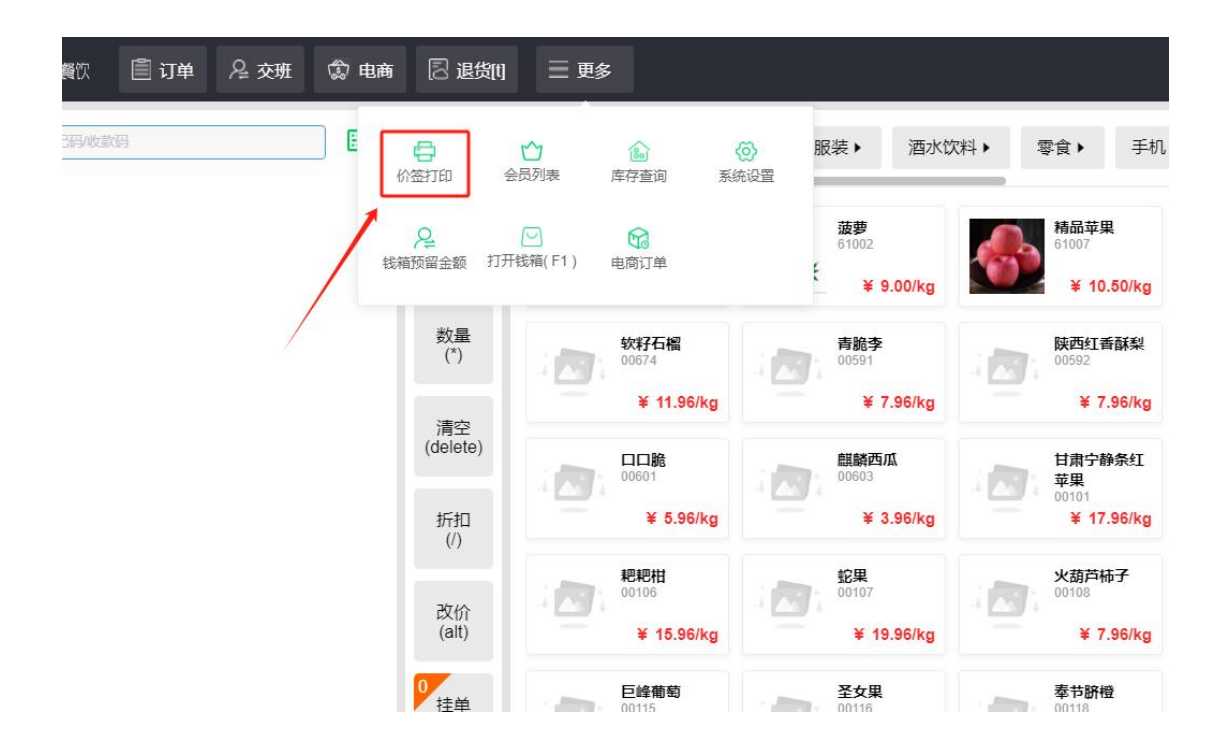

| 价签打印             |     |        |               |                   |              |        |     |                 |    |                |    |     | 关闭            |
|------------------|-----|--------|---------------|-------------------|--------------|--------|-----|-----------------|----|----------------|----|-----|---------------|
| 水果               | THE | 品祭研    | 1010A         | 商品条码              | Q 課業 今日助价    | 供应商 清空 | 036 |                 |    |                |    |     | <b>→</b> EII® |
| 酒水饮料             |     |        | 商品条码          | 助记码               | 名称           | 价格     | 单位  | 69 104<br>16204 | 税率 | 規格             | 产地 | 保護期 | 等级            |
| 零食<br>> 手机       |     | 1      | 6900404524291 | TYDJLYTXNN        | 天友大家里养头鲜牛奶   | 25     | 瓶   | 默认品牌            | 0  | 1L             |    | 0   |               |
| 牛奶               |     | 2      | 6900404516685 | TYDXNN            | 天发大鲜牛奶       | 16     | *   | 默认品牌            | 0  | 950ml          |    | 0   |               |
| 款认分类<br>饮料       |     | 3      | 6972342265185 | GGZCN             | 离码早餐奶        | 35.8   | 件   | 默认品牌            | 0  |                |    | 0   |               |
| 白酒               |     | 4      | 6907992501482 | YLYSRLM250ML_24   | 伊利优融乳窟蜀250ml | 39.9   | 10  | 默认品牌            | 0  |                |    | 0   |               |
| 食品               |     | 5      | 6907992501857 | YLYSR_YW_250ML_24 | 伊利优徽判(原味)250 | 39.9   | -12 | 默认起降            | 0  |                |    | 0   |               |
| 管炮<br>强英         |     | 6      | 6935059700592 | GGYJ              | 海钙原浆         | 32.8   | 件   | 默认品牌            | 0  |                |    | 0   |               |
| 统获零食             |     | 7      | 6902083890635 | SWW_D_            | 爽壺壺 (大)      | 2.5    | 瓶   | 默认品牌            | 0  | (200g*4*6) 1/# |    | 0   |               |
| 時酒               |     | 8      | 6934901002495 | YLDRSJYP          | 优乐多乳酸菌饮品     | 7.8    | 旭   | 默认品牌            | 0  | 癌              |    | 0   |               |
| 電料               |     | 9      | 69021824      | WZNN125ML4H       | 旺仔牛奶125ML4盒  | 2.5    | 组   | 默认品牌            | 0  |                |    | 0   |               |
| 雪糕汤圆水饺           |     | 1<br>0 | 6923644283575 | MNZGL250ML        | 廢牛真栗粒250ml   | 3.5    | 意   | <b>取以人品牌</b>    | 0  | 聚牛真果粒蓝莓味250    |    | 0   |               |
| 大米<br>食用油        |     | 1      | 6900404520545 | HBTNN             | 黑百特牛奶        | 5      | \$  | 默认品牌            | 0  | 2              |    | ō   |               |
| stt<br>日用品<br>毛巾 |     | 1<br>2 | 6900404520750 | BTCNN             | 百特纯牛奶        | 5      | 意   | <b>数以入起牌</b>    | 0  | *              |    | 0   |               |
| dd belt          |     |        |               |                   |              |        |     |                 |    |                |    |     |               |

| 39.9 | 箱         | 默认品牌                | 0     |
|------|-----------|---------------------|-------|
| 32.8 | 件         | 默认品牌                | 0     |
| 2.5  |           | -价签打印-              | ×     |
| 7.8  |           |                     |       |
| 2.5  | 打印机: 请选择打 | 印机 选择打印机到           | 区动    |
| 3.5  | 价签模板: 请选择 | <sup>建板</sup> 选择价签模 | 板查看模板 |
|      | 打印份数: -   | 1 +                 |       |
| 5    | 取消        |                     | 打印    |
| 5    |           |                     |       |
|      |           |                     |       |
| 5.5  | 袋         | 默认品牌                | 0     |

# 8、会员列表

可查看会员和新建会员。

| 🧭 银壶·数智餐饮 🖹 订单 🔑 交班 | 🔹 电商 🛛 退货间                                                                                                    | 三 更多                                                                                                    |                                 |                                   |
|---------------------|----------------------------------------------------------------------------------------------------|----------------------------------------------------------------------------------------------------|---------------------------------|-----------------------------------|
| 请输入条码。助记码收款码        | <ul> <li>・</li> <li>・</li></ul> | > € ○ ○ | ⑦ 服装 ▶ 酒水饮<br><sub>充设置</sub>    | 欠料▶  零食▶                          |
|                     | <b>之</b> 低<br>钱箱预留金额 打开钱                                                                                                    | 2 <b>论</b><br>箱(F1) 电商订单                                                                                                    | 菠萝<br>61002<br><b>¥ 9.00/kg</b> | 精品苹果<br>61007<br>¥ 10.{           |
|                     | 数量<br>(*)                                                                                                    | <b>次耔石榴</b><br>0674                                                                                                    | <b>青脆李</b><br>00591             | <b>陕西红香</b><br>00592              |
|                     | 清空<br>(delete)                                                                                                    | ¥ 11.96/kg                                                                                                    | ¥ 7.96/kg<br>創餘西瓜<br>00603      | ¥ 7.5<br>甘肃宁静<br>苹果               |
|                     | 折扣<br>(/)                                                                                                    | ¥ 5.96/kg                                                                                                    | ¥ 3.96/kg                       | 00101<br>¥ 17.5                   |
|                     | 改价<br>(alt)                                                                                                    | 把把柑<br>00106<br>¥ 15.96/kg                                                                                                    | 蛇果<br>00107<br>¥ 19.96/kg       | 火葫芦柿<br><sup>00108</sup><br>¥ 7.5 |
|                     | 0<br>挂单<br>(ctrl)                                                                                                    | 巨峰葡萄<br>00115                                                                                                    | <b>圣女果</b><br>00116             | <b>奉节脐橙</b><br>00118              |

新增会员

| 숤    | 列表   |          |       |      |    |                  |    |      |        |            |          |                     | ¥Й     |
|------|------|----------|-------|------|----|------------------|----|------|--------|------------|----------|---------------------|--------|
| + \$ |      |          |       |      |    |                  |    |      | 1      | 会员等级名称:全部  | ◆ 会员卡号 ~ | 请输入会员卡号             | Q 1909 |
| 序号   | 发卡门店 | 会员卡号     | 会员有效期 | 会员等级 | 姓名 | 手机号              | 纸态 | 可用积分 | 储值金额   | 储值到期日期     | 消费金额     | 创建时间                | 商注     |
| 1    | 兩岸活暢 | 0101     |       | 數以每級 | 司汗 | 15298201669      | 正常 | 0    | 779.00 | 2025-11-11 | 221.00   | 2024-11-11 09:53:03 |        |
| 2    | 合川店铺 | 63524652 |       | 默认继级 | M. | 15236459855<br>2 | 正常 | 0    | 0.00   | 2025-05-07 | 0.00     | 2024-06-07 15:55:58 |        |
| 3    | 南岸店铺 | 123456   |       | 海级会员 | 2  | 123564           | 正常 | 0    | 0.00   | 2025-02-04 | 200.93   | 2024-02-05 15:42:29 |        |
| 4    | 南岸店铺 | 1        |       | 默认等级 | 1  | 1                | 正常 | 130  | 445.00 | 2025-02-04 | 640.00   | 2024-02-05 10:58:43 |        |
|      |      |          |       |      |    |                  |    |      |        |            |          |                     |        |
|      |      |          |       |      |    |                  |    |      |        |            |          |                     |        |
|      |      |          |       |      |    |                  |    |      |        |            |          |                     |        |
|      |      |          |       |      |    |                  |    |      |        |            |          |                     |        |

| 默认等级 | 慌      | 2       |        | 正常   | 0      |        | 0.00   | 2025-06-07 |
|------|--------|---------|--------|------|--------|--------|--------|------------|
| 高级会员 | 2      |         | 123564 | 正常   | 0      |        | 0.00   | 2025-02-04 |
| 默认等级 | 1      |         | 1      | 正常   | 130    | l -    | 445.00 | 2025-02-04 |
|      |        |         |        | 新増会  | 涢      |        |        | ×          |
|      | * 手机号  |         |        | * 卡号 |        | 0.4-0  |        |            |
|      | * 会员等级 | 请选择会员等领 | š ~    | * 姓名 |        |        |        |            |
|      | 性别     | 请选择会员性别 | 1 ×    | 出生日期 | □ 选择日期 |        |        |            |
|      | 推荐人    | 请输入推荐人引 | 印码     | 支付密码 | 不设置默认手 | 机号码后6位 |        |            |
|      | * 111  |         |        |      |        |        |        |            |
|      |        |         |        |      | _      |        |        |            |
|      |        |         |        | 确认保  | 存      |        |        |            |
|      | 0.     |         |        |      |        |        |        |            |
|      |        |         |        |      |        |        |        |            |
|      |        |         |        |      |        |        |        |            |
|      |        |         |        |      |        |        |        |            |

# 9、系统设置

系统设置是在后台进行设置,位置:营运一设置一pos登记,找到收银机所对应的 pos 号,选择系统配置的设置和设置硬件进行设置。

| □□□□□□□□□□□□□□□□□□□□□□□□□□□□□□□□□□□□ | 2 退货[t]        | ] 三 更多                                                                                                    |                                        |                                        |     |
|--------------------------------------|----------------|----------------------------------------------------------------------------------------------------|----------------------------------------|----------------------------------------|-----|
| 783                                  | 合              | ☆     ☆     ☆     ☆     ☆     ☆     ☆     ☆     ☆     ☆     ☆     ☆     ☆     ☆     ☆     ☆     ☆     ☆     ☆     ☆     ☆     ☆     ☆     ☆     ☆     ☆     ☆     ☆     ☆     ☆     ☆     ☆     ☆     ☆     ☆     ☆     ☆     ☆     ☆     ☆     ☆     ☆     ☆     ☆     ☆     ☆     ☆     ☆     ☆     ☆     ☆     ☆     ☆     ☆     ☆     ☆     ☆     ☆     ☆     ☆     ☆     ☆     ☆     ☆     ☆     ☆     ☆     ☆     ☆     ☆     ☆     ☆     ☆     ☆     ☆     ☆     ☆     ☆     ☆     ☆     ☆     ☆     ☆     ☆     ☆     ☆     ☆     ☆     ☆     ☆     ☆     ☆     ☆     ☆     ☆     ☆     ☆     ☆     ☆     ☆     ☆     ☆     ☆     ☆     ☆     ☆     ☆     ☆     ☆     ☆     ☆     ☆     ☆     ☆     ☆     ☆     ☆     ☆     ☆     ☆     ☆     ☆     ☆     ☆     ☆     ☆     ☆     ☆     ☆     ☆     ☆     ☆     ☆     ☆     ☆     ☆     ☆     ☆     ☆     ☆     ☆     ☆     ☆     ☆     ☆     ☆     ☆     ☆     ☆     ☆     ☆     ☆     ☆     ☆     ☆     ☆     ☆     ☆     ☆     ☆     ☆     ☆     ☆     ☆     ☆     ☆     ☆     ☆     ☆     ☆     ☆     ☆     ☆     ☆     ☆     ☆     ☆     ☆     ☆     ☆     ☆     ☆     ☆     ☆     ☆     ☆     ☆     ☆     ☆     ☆     ☆     ☆     ☆     ☆     ☆     ☆     ☆     ☆     ☆     ☆     ☆     ☆     ☆     ☆     ☆     ☆     ☆     ☆     ☆     ☆     ☆     ☆     ☆     ☆     ☆     ☆     ☆     ☆     ☆     ☆     ☆     ☆     ☆     ☆     ☆     ☆     ☆     ☆     ☆     ☆     ☆     ☆     ☆     ☆     ☆     ☆     ☆     ☆     ☆     ☆     ☆     ☆     ☆     ☆     ☆     ☆     ☆     ☆     ☆     ☆     ☆     ☆     ☆     ☆     ☆     ☆     ☆     ☆     ☆     ☆ | <ul> <li>         系统设置     </li> </ul> | 服装▶  酒水饮                               | 欠料▶ |
| 钱                                    | ₽              | ─ 63<br>开钱箱(F1) 电商订单                                                                                                    | /                                      | <b>菠萝</b><br>61002<br><b>¥ 9.00/kg</b> |     |
|                                      | 数量<br>(*)      | 软籽石榴<br>00674                                                                                                    |                                        | <b>青脆李</b><br>00591                    |     |
|                                      | 清空<br>(delete) | ¥ 11.96/k                                                                                                    | 9                                      | ¥ 7.96/kg<br>麒麟西瓜<br>00603             |     |
|                                      | 折扣<br>(/)      | ¥ 5.96/k                                                                                                    | g                                      | ¥ 3.96/kg                              |     |
|                                      |                | 耙耙柑                                                                                                    |                                        | 蛇果                                     |     |

| <b>()</b>      | 要·数智门店          |                |         |         |                    |                                                                                                    |       |             |        |               |              |            |              | 0        | 请输入菜单      |       |         | R@\$\$ 1 | •   |
|----------------|-----------------|----------------|---------|---------|--------------------|----------------------------------------------------------------------------------------------------|-------|-------------|--------|---------------|--------------|------------|--------------|----------|------------|-------|---------|----------|-----|
| 909            | 代納商品销售汇总 × 扣率代销 | 納售查询 ×         | 扣率代榜销售汇 | 总 × 联营商 | 品销售查询 ×            | 联营商品修                                                                                                    |       | 共应商账款查询     | × 供应商结 | 算单明细 × 供      | 应商应付账款汇总     | × 供应商结     | 算账款 × 伊      | 1. 应商未对  | 账款 × 供应商日对 | 博明细 × | POS登记 C | (商品档道    | E × |
| 商品             | 过渡关键字           | <b>\$\$</b> \$ | 启用 禁用   | 更多 ~    |                    |                                                                                                    |       |             |        |               |              | 设备状        | 志:全部 ~       | 编码       | ~ 请输       | 、编码   | 0 捜索    | ۲ T      |     |
| •              | * 全部            | ■ 序号           | (1)(B 🗘 | POS编码 🗘 | 设备名称 💲             | 设备状态                                                                                                    |       | 1011111111  | 打印设置 🗘 | 客户端操作系统       | \$序列号 \$     | KEY 🌲      | 绑定时间 🗘       |          | 最后登录时间 💲   |       |         |          |     |
| 22             | 南岸店铺            | 2 1            | 南岸店餐    | POS006  | h                  | 启用                                                                                                    | 设置    | 设置          | 设置     | Microsoft Win | 6C0895EFA6D1 | WGPWJ-R7   | 2024-11-11   | 09:30:15 |            |       |         |          |     |
| 12             | 合川店铺            | 2              | 合川店铺    | PO\$003 | iPhone XS Max      | 启用                                                                                                    | 设置    | 设置          | 设置     | undefined     | B806D92D-56E | RTBnJU-jFR | 2024-11-08   | 01:17:13 |            |       |         |          |     |
| 采配             |                 | 3              | 南岸店铺    | POS005  | iPhone XS Max      | <u><u></u><u></u><u></u><u></u><u></u><u></u><u></u><u></u><u></u><u></u><u></u><u></u><u></u><u></u><u></u><u></u><u></u><u></u><u></u></u> | 22    | (2 <b>1</b> | 设置     | undefined     | B806D92D-56E | I8uHHIP3W. | . 2024-11-08 | 01:10:39 |            |       |         |          |     |
| 68             |                 | 4              | 南岸店铺    | POS004  | WIN-H3QIH9Q        | 日用                                                                                                    | 設置    | 設置          | 設置     | Microsoft Win | 3FCED6FB300D | Nse_9oai8  | 2024-10-29   | 16:51:41 |            |       |         |          |     |
| 库存             |                 |                | 南岸店舗    | POS003  | DESKTOP-AT11       | 川田                                                                                                    | 20.00 | 20.00       | 20.00  | Microsoft Win | 2FDF70254892 | HsoMEpAd   | 2024-10-25   | 15:21:18 |            |       |         |          |     |
| 0              |                 | 07             | 百川山田田   | POS002  | DESKIOP-AITI<br>大阪 | 原用                                                                                                    | 10.00 | 10.00       | 10.00  | Microsoft Win | 2FUF/0254892 | E2Ew2ONIe  | 2024-10-25   | 15(21)12 |            |       |         |          |     |
| 会员             |                 |                | 会川広緒    | PO5002  | DESKTOP-UA1        | 白田                                                                                                    | 1910  | 1010        | 1910   | Microsoft Win | FC49R2ARFD3  | I mVoanaN  | 2024-06-07   | 13-36-30 |            |       |         |          |     |
| ~4             |                 | 9              | 南岸店铺    | POS001  | DESKTOP-UA1        | 启用                                                                                                    | 设置    | 设置          | 设置     | Microsoft Win | EC49B2A8FD3  | K4SoNfhRd. | 2024-02-05   | 11:02:41 |            |       |         |          |     |
| 雪拍             |                 |                |         |         |                    |                                                                                                    |       |             |        |               |              |            |              |          |            |       |         |          |     |
| -              |                 |                |         |         |                    |                                                                                                    |       |             |        |               |              |            |              |          |            |       |         |          |     |
| 电商             |                 |                |         |         |                    |                                                                                                    |       |             |        |               |              |            |              |          |            |       |         |          |     |
|                |                 |                |         |         |                    |                                                                                                    |       |             |        |               |              |            |              |          |            |       |         |          |     |
| O Redar        |                 |                |         |         |                    |                                                                                                    |       |             |        |               |              |            |              |          |            |       |         |          |     |
| 10.00          |                 |                |         |         |                    |                                                                                                    |       |             |        |               |              |            |              |          |            |       |         |          |     |
| <b>〇</b><br>设置 |                 |                |         |         |                    |                                                                                                    |       |             |        |               |              |            |              |          |            |       |         |          |     |
| =0             |                 |                |         |         |                    |                                                                                                    |       |             |        |               |              |            |              |          |            |       |         |          |     |
| 应用商店           |                 |                |         |         |                    |                                                                                                    |       |             |        |               |              |            |              |          |            |       |         |          |     |
|                |                 |                |         |         |                    |                                                                                                    |       |             |        |               |              |            |              |          |            |       |         |          |     |
|                |                 |                |         |         |                    |                                                                                                    |       |             |        |               |              |            |              |          |            |       |         |          |     |
|                |                 |                |         |         |                    |                                                                                                    |       |             |        |               |              |            |              |          |            |       |         |          |     |
|                |                 |                |         |         |                    |                                                                                                    |       |             |        |               |              |            |              |          |            |       |         |          |     |
|                |                 |                |         |         |                    |                                                                                                    |       |             |        |               |              |            |              |          |            |       |         |          |     |
|                |                 |                |         |         |                    |                                                                                                    |       |             |        |               |              |            |              |          |            |       |         |          |     |
|                |                 |                |         |         |                    |                                                                                                    |       |             |        |               |              |            |              |          |            |       |         |          |     |
|                |                 |                |         |         |                    |                                                                                                    |       |             |        |               |              |            |              |          |            |       |         |          |     |
|                |                 |                |         |         |                    |                                                                                                    |       |             |        |               |              |            |              |          |            |       |         |          |     |
|                |                 | 共9条            | 50条/页 ~ | < 1     | > 前往 1             | 页                                                                                                    |       |             |        |               |              |            |              |          |            |       |         |          |     |

# 10、查看电商订单

| j             | 合价签打印               |              | <b>企</b><br>库存查询          | <ul><li>(i)</li><li>系统设置</li></ul> | 服装▶  酒水饮                               | 欠料▶ |
|---------------|---------------------|--------------|---------------------------|------------------------------------|----------------------------------------|-----|
| \$ <u>5</u> 7 | <b>夕</b><br>箱预留金额 打 | ☑<br>开钱箱(F1) | <b>公</b><br>电商订单          |                                    | <b>波萝</b><br>61002<br><b>¥ 9.00/kg</b> | -   |
|               | 数量<br>(*)           |              | <b>软籽石榴</b><br>00674      |                                    | <b>青脆李</b><br>00591                    | 4   |
|               | 清空<br>(delete)      | 1            | ¥ 11.96/I<br>口口脆<br>00601 | (g                                 | ¥ 7.96/kg<br>麒麟西瓜<br>00603             |     |
|               | 折扣<br>(/)           |              | ¥ 5.96/                   | (g                                 | ¥ 3.96/kg                              |     |
|               | 改价<br>(alt)         |              | 把把柑<br>00106<br>¥ 15.96/  |                                    | 蛇果<br>00107<br>¥ 19.96/kg              | 1   |

| 配 | 送订单       |           |      |       |       |      |                    |          |     |      |        |       |      |      | ר    |  |
|---|-----------|-----------|------|-------|-------|------|--------------------|----------|-----|------|--------|-------|------|------|------|--|
|   | 新订单       |           |      | 配送中   |       |      | 已完成                |          |     |      | 全部订单   |       |      | 退货申请 |      |  |
| T | and - The | [11] 至 65 | 末日期  | 28年 ~ | 制输入   |      | <b>会员信息</b> : 会员 ( | も活 ~ ) ( | 调输入 |      | 配送员: 编 | ₽ ~][ | 请输入  |      | の設定  |  |
|   | 订单号       | 日期时间      | 订单状态 | 收损人   | 收货人电话 | 收货地址 | ñ                  | 記送时间     | 配送员 | 订单金额 | 运费     | 实收金额  | 会员卡号 | 会员姓名 | 会员电话 |  |

#### 11、临时折扣

**折扣**:指对选中商品,在单价的基础上打多少折。如果是会员,点击折扣后,则 取消会员折扣,以输入的折扣为准。

暫无数据

| 请输入条码/助记码/收敛码                                            |                       | +           | 全部 | <                               | 水果▶    | 服装▶              | 酒水饮                | ☆料▶        | ■食 ▶ 手切                              | 1 + 牛如 |
|----------------------------------------------------------|-----------------------|-------------|----|---------------------------------|--------|------------------|--------------------|------------|--------------------------------------|--------|
| <b>1. 口口脆</b><br>00601<br><del>顺价: 5-06</del> - 单价: 0.60 | <b>2.38</b><br>4 (kg) | -           | Ó  | 红富士精品<br>果<br>61001<br>¥ 12.00/ | 幸<br>斤 | 菠萝<br>6100       | 2<br>≨ 9.00/kg     |            | 精品苹果<br>61007<br>¥ 10.50/kg          |        |
|                                                          |                       | 数量<br>(*)   |    | <b>软籽石榴</b><br>00674            |        | 青脆<br>0059       | 李<br>1             |            | <b>陕西红香酥梨</b><br>00592               |        |
|                                                          |                       | 清空          |    | ¥ 11.96/                        | kg     |                  | -折                 | ito-       |                                      | -      |
|                                                          |                       | (delete)    |    | 口口能<br>00601                    |        | 应收金额<br>5.96     | 优惠<br><b>4.</b> *  | i金额<br>172 | 实收金额<br>1.788                        | 100    |
|                                                          |                       | 折扣<br>(/)   |    | ¥ 5.96/                         | kg     |                  |                    |            | ▶ 3 折                                |        |
|                                                          |                       | 改价<br>(alt) |    | 把把相<br>00106<br>¥ 15.96/        | ka     | 7                | 8                  | 9          |                                      |        |
|                                                          |                       | 0           |    | 巨峰葡萄                            |        | 4                | 5                  | 6          | 取消<br>[Esc]                          |        |
|                                                          |                       | (ctrl)      |    | ¥ 19.96/                        | kg     | 1                | 2                  | 3          | 确认                                   |        |
|                                                          |                       | 会员<br>(空格)  |    | <b>血橙</b><br>00123              |        | 0                | 00                 |            | [Ent]                                | 10     |
|                                                          |                       |             |    | ¥ 5.96/                         | kg     | 3                | ¥ 9.96/kg          | _          | ¥ 7.96/kg                            |        |
|                                                          |                       |             |    | 行線<br>00137<br>¥ 5.96/          | kg     | 約14<br>0014<br>¥ | 瑰<br>1<br>25.96/kg |            | <del>冰糖橙</del><br>00142<br>¥ 3.96/kg |        |

#### 12、临时优惠(改价)

**改价:**指对选中的商品,直接修改价格,以该价格作为该商品最终结算价格,如 是有会员折扣,修改后则取消会员折后,手动修改后的金额为准。

| <b>1. 口口能</b><br>DOGG1<br><i>퓂价</i> <del>5-95</del> | <b>8.00</b><br>4 (kg) | -          | Ó | 红富士精品苹<br>果<br>61001<br>¥ 12.00/斤 |                                       | 梦<br>002<br>¥ 9.00/kg | <u>_</u> | 精品苹果<br>61007<br>¥ 10.50/kg | <b>青</b> 建<br>0069 |
|-----------------------------------------------------|-----------------------|------------|---|-----------------------------------|---------------------------------------|-----------------------|----------|-----------------------------|--------------------|
|                                                     |                       | 数量<br>(*)  |   | <b>软籽石榴</b><br>00674              | · · · · · · · · · · · · · · · · · · · | <b>能李</b><br>591      |          | <b>陕西红香酥梨</b><br>00592      | 五星<br>0059         |
|                                                     |                       | 清空         |   | ¥ 11.96/kg                        |                                       | -改                    | 价-       |                             | ¥                  |
|                                                     |                       | (delete)   |   | 口口能<br>00601                      | 应收金额<br>5.96                          | 优惠:                   | 金额<br>96 | 实收金额<br>2                   | 贡梨<br>0010         |
|                                                     |                       | 折扣<br>(/)  |   | ¥ 5.96/kg                         |                                       |                       |          | 2                           |                    |
|                                                     |                       | 2016       |   | <b>耙耙柑</b><br>00106               |                                       | 8                     | 9        |                             | 香蕉<br>0011         |
|                                                     |                       | (alt)      |   | ¥ 15.96/kg                        |                                       |                       | _        | 取消                          |                    |
|                                                     |                       | 0<br>挂单    |   | <b>巨峰葡萄</b><br>00115              | 4                                     | 5                     | 6        | [Esc]                       | 海帶<br>0011         |
|                                                     |                       | (ctrl)     |   | ¥ 19.96/kg                        | 1                                     | 2                     | 3        | 确认                          | ¥                  |
|                                                     |                       | 会员<br>(空格) |   | <b>血橙</b><br>00123                | 0                                     | 00                    |          | [Ent]                       | <b>红心</b><br>0013  |
|                                                     |                       |            |   | ¥ 5.96/kg                         | -                                     | ¥ 9.96/kg             |          | ¥ 7.96/kg                   |                    |
|                                                     |                       |            |   |                                   |                                       |                       |          |                             |                    |

#### 13、挂单

**挂单**:指先录入商品,暂时不结算。要结算时从挂单列表中选择。

选择要结算的挂单号。或不要了,直接删除该单即可

| 挂单  | 单信息                        |                        |      |     |                       |              |              |    |    |      |            |                          |  |
|-----|----------------------------|------------------------|------|-----|-----------------------|--------------|--------------|----|----|------|------------|--------------------------|--|
| 挂单列 | 表                          |                        |      | 挂单号 | B N040624120511072600 | 015 会员卡号:010 | 1 合计金额: 8.00 |    |    |      | 去结果        | <b>K (ent)</b> 删除挂单 (F3) |  |
| 序号  | 挂单号                        | 挂单时间                   | 挂单备注 | 序号  | 自转码                   | 商品名称         | 幾格           | 数量 | 单位 | 单价   | 折扣         | 折扣单价                     |  |
| 1   | N0406241205<br>11072600015 | 2024-12-5 11:<br>08:05 |      | 1   | 00601                 | 口口胞          |              | 4  | kg | 5.96 | 会员折扣10.00折 | 8.00                     |  |
|     |                            |                        |      |     |                       |              |              |    |    |      |            |                          |  |
|     |                            |                        |      |     |                       |              |              |    |    |      |            |                          |  |
|     |                            |                        |      |     |                       |              |              |    |    |      |            |                          |  |
|     |                            |                        |      |     |                       |              |              |    |    |      |            |                          |  |
|     |                            |                        |      |     |                       |              |              |    |    |      |            |                          |  |
|     |                            |                        |      |     |                       |              |              |    |    |      |            |                          |  |
|     |                            |                        |      |     |                       |              |              |    |    |      |            |                          |  |
|     |                            |                        |      |     |                       |              |              |    |    |      |            |                          |  |
|     |                            |                        |      |     |                       |              |              |    |    |      |            |                          |  |

确认后,点击结算,进入收款页:

| 蒔输入条码/助记码/收款码                                          |                       | +           | 全部 〈 水果 〉 服装 〉 酒水饮料 〉 零日                                              | ↓ 手机 · 牛奶 · 默认            |
|--------------------------------------------------------|-----------------------|-------------|-----------------------------------------------------------------------|---------------------------|
| <b>1. 口口脆</b><br>00601<br><del>原价: 5.96</del> 单价: 2.00 | <b>8.00</b><br>4 (kg) | -           | 1121-1468-2<br>9<br>91001 8502 8502 8                                 | <b>结品苹果</b><br>1007 00699 |
|                                                        |                       | ***=        | -确认收银-                                                                | ×                         |
|                                                        |                       | <u> (*)</u> | 姓名:可汗 手机: 15298201669 积分: 0 会员余额                                      | · 779.00 请选择支付方式          |
|                                                        |                       | 清空          | 等级:0 卡号:0101 折扣:10.00 充值                                              | 扫码收款                      |
|                                                        |                       | (delete)    | 23.84         15.84         8.           订单金额         优惠金额         应收 | <b>00</b><br>金额 微信支付      |
|                                                        |                       | 折扣<br>(/)   | 改价共优惠-2.04                                                            |                           |
|                                                        |                       | 7844        | 请扫描付款                                                                 |                           |
|                                                        |                       | 成价<br>(alt) | 联合支付明细 8.00待收 - 0.00已收 =                                              | 现金支付<br>8.00剩余            |
|                                                        |                       | 0 接单        | 序号 收款方式 支付金额 状态 支付单号                                                  | 会员余额                      |
|                                                        |                       | (ctrl)      |                                                                       | 会员积分                      |
|                                                        |                       | 会员<br>(空格)  | 智无效据                                                                  | _                         |
|                                                        |                       |             | (定時気[V] 改(h)(an) 折扣(r) 扶寧(K)                                          | 餐注[R]                     |
|                                                        |                       |             | ¥ 5.96/kg ¥ 25.96/kg                                                  | ¥ 3.96/kg ¥ 7.96/         |

直接点"确认"默认为扫码收银。可从上方选择其他支付方式。

支持多种支付方式组合收款。

#### 14、对会员收银

会员:输入会员手机号或卡号,会员可享受会员权限,如,价格优惠,积分赠送。

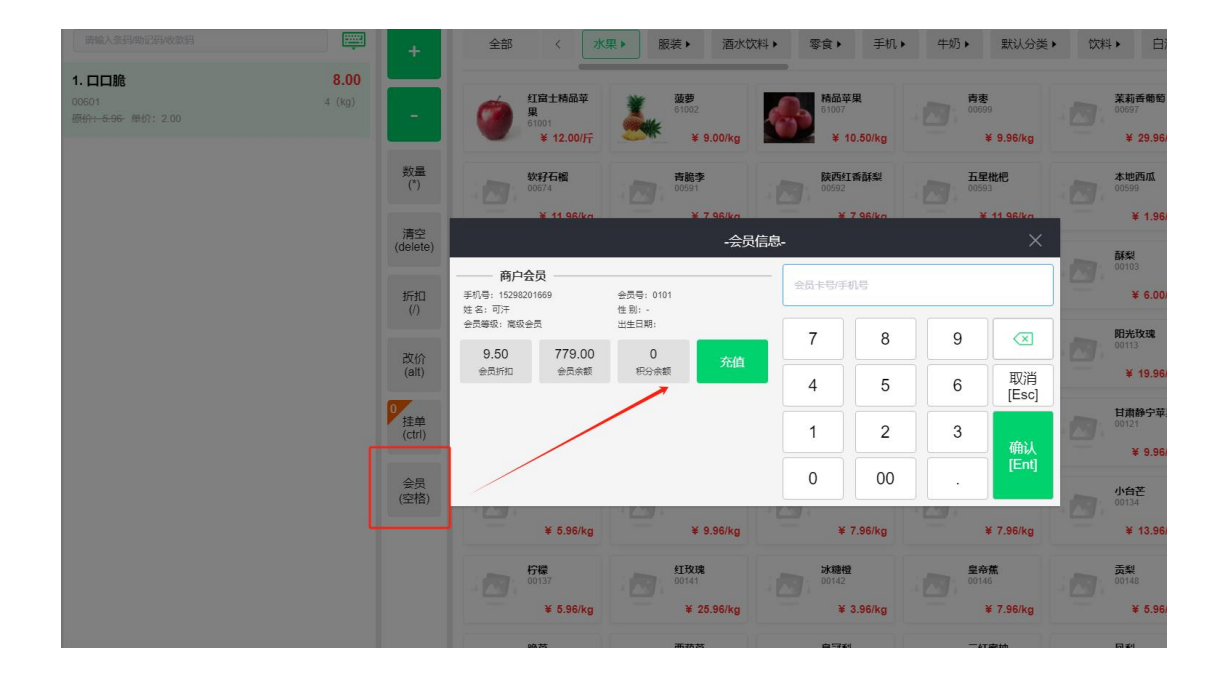

# 15、组合支付

| <b>1. 口口能</b><br>00601<br><del>图码:6.66</del> 年的:2.00 | <b>8.00</b><br>4 (kg) | -                 | 社商主局品苹<br>里<br>5001<br>¥ 12.00/FT         藤夢<br>6152<br>¥ 9.00/kg         M品苹果<br>6107         M品苹果<br>6107         M品苹果<br>6107         Male<br>6009         Male<br>6009         Ma | <del>菜莉香葡萄</del><br>00697<br>¥ 29.96/kg |
|------------------------------------------------------|-----------------------|-------------------|----------------------------------------------------------------------------------------------------|-----------------------------------------|
|                                                      |                       | 数量<br>(*)         | -确认收银- ×                                                                                                    | 本地西瓜                                    |
|                                                      |                       |                   | 散客<br>遺伝得交付方式                                                                                                    | ¥ 1 96/kg                               |
|                                                      |                       | 清空<br>(delete)    | 23.84 15.84 8.00 扫码收款                                                                                                    | + 1.50Kg                                |
|                                                      |                       | 抵扣                | 订单金额         优惠金额         应收金额 <th< th=""> <th< th=""></th<></th<>                                                                                                    | 酥架<br>00103<br>¥ 6.00/kg                |
|                                                      |                       | ()                | [詩曰歸付款二條码<br>美元                                                                                                    | 阳光玫瑰                                    |
|                                                      |                       | 改价<br>(alt)       | 联合支付明细 8.00待收 - 2.00已收 = 6.00剩余 现金支付                                                                                                    | ¥ 19.96/kg                              |
|                                                      |                       | 0<br>挂单<br>(ctrl) | 序号         收款方式         支付重修         其合         支付重修           1         乳金支付         2.00         成功         N0406241205114048000161         全员余额                                                                                                    | <b>甘肃静宁苹果</b><br>00121                  |
|                                                      |                       |                   | 余员职分                                                                                                    | ¥ 9.96/kg                               |
|                                                      |                       | 会员<br>(空格)        |                                                                                                    | 小台芒 00134                               |
|                                                      |                       |                   | -  -  -  -  -  -  -  -  -  -  -  -  -                                                                                                    | ¥ 13.96/kg                              |
|                                                      |                       |                   |                                                                                                    | 贡梨                                      |
|                                                      |                       |                   | ¥ 5.96/kg ¥ 25.96/kg ¥ 3.96/kg ¥ 7.96/kg                                                                                                    | ¥ 5.96/kg                               |
|                                                      |                       |                   | ゆち 西班古 皇守秋 二打完地                                                                                                    | <u></u>                                 |

| ×<br><sup>53</sup> ,    |
|-------------------------|
| ń式<br>,<br>             |
| ×                       |
| ×                       |
|                         |
|                         |
| $\overline{\mathbf{X}}$ |
| 取消<br>[Esc]             |
| 奋乱                      |
| Ent]                    |
|                         |
|                         |

| 收款分式 |                         |      |                     |        |       |       |  |  |
|------|-------------------------|------|---------------------|--------|-------|-------|--|--|
| 序号   | 支付单号                    | 支付方式 | 支付时间                | 三方支付单号 | 实收金额  | 预收金额  |  |  |
| 1    | N0406241205134922000191 | 会员余额 | 2024-12-05 13:49:59 |        | 1.40  | 1.40  |  |  |
| 2    | N0406241205134922000192 | 现金支付 | 2024-12-05 13:49:59 |        | 11.26 | 11.26 |  |  |

#### 16、收银端快速建档

当后台没有该商品时,会提示是否建档,有权限的账号方可快速建档

在搜索框输入需要建档的条码,会弹出提示信息,点击确认即进入到建档页面。

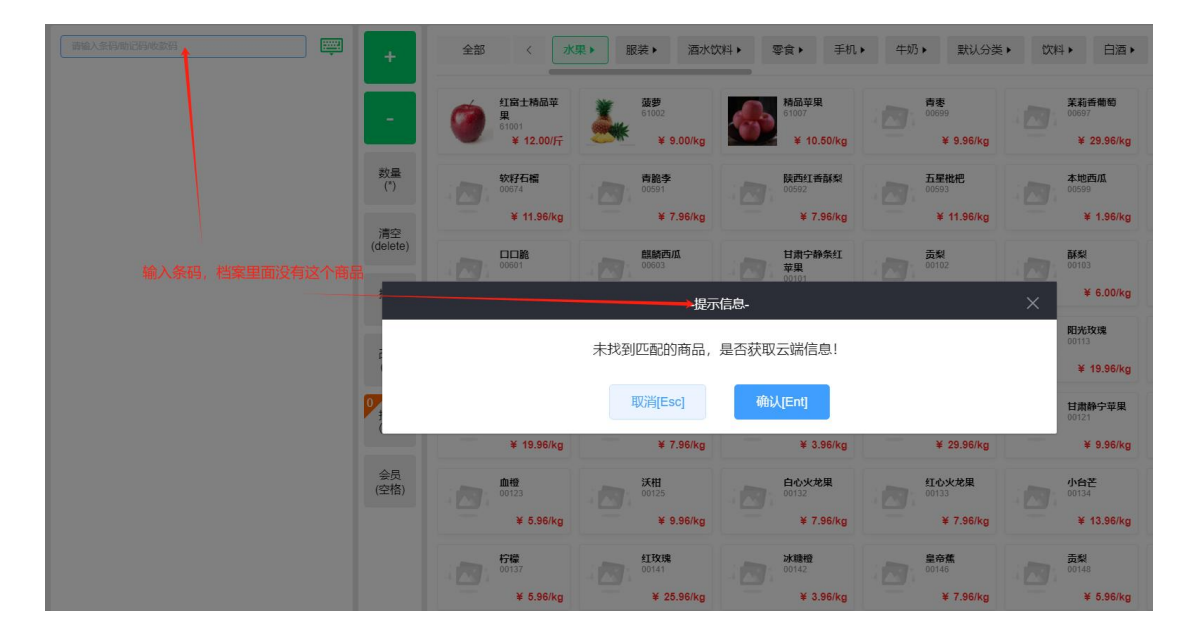

| 请输入条码的记码收款码                                                        |                         | +              | 全部 〈 水果 > 跟装 > 酒水饮料 > 零食 > 手机 > 牛奶 > 默认分                                                                                                    | 类 、 饮料 、              |
|--------------------------------------------------------------------|-------------------------|----------------|----------------------------------------------------------------------------------------------------|-----------------------|
| <b>1. 口口脆</b><br>00601<br><del>那份: 5.96</del> 单价: 2.98             | <b>11.92</b><br>4 (kg)  | -              |                                                                                                    | <b>茉莉香香</b><br>00697  |
| <b>2. 无码商品</b><br>9999999999999<br><del>原价: 0.01</del> 单价: 3265.00 | <b>3265.00</b><br>1 (个) | 数量<br>(*)      | * 12:00/1 * 12:00/1 * 10:00/1 * 10:00/1 *                                                                                                    | 本地西J<br>00599         |
|                                                                    |                         | 清空<br>(delete) | * 余明 25256 ¥ 11.98/kg                                                                                                    | ¥ 1                   |
|                                                                    |                         | 折扣             |                                                                                                    | 00103<br>¥ 6          |
|                                                                    |                         | (1)            | * MBA92 MBB                                                                                                    | <b>阳光玫</b> 8<br>00113 |
|                                                                    |                         | (alt)          | ** (1960年 ************************************                                                                                                    | ¥ 19                  |
|                                                                    |                         | 挂单<br>(ctrl)   | 119<br>119<br>第19<br>第19<br>第19<br>第19<br>第19<br>第19                                                                                                    | 00121<br>¥ 9          |
|                                                                    |                         | 会员<br>(空格)     | 10本 参考で利1:0.00元<br>1133<br>1133                                                                                                    | 小台芒<br>00134          |
|                                                                    |                         |                | ¥ 7.96/kg<br>行                                                                                                    | ¥ 13<br>贡梨            |
|                                                                    |                         |                | With Start         With Start         With St | 00148<br>¥ 5          |
| 散客                                                                 | 2024-12-05 10:52:48     |                | 後芦 西葫芦 皇冠梨 三红蜜桃<br>00110 00112 00104 00109                                                                                                    | <b>凤梨</b><br>00117    |